## How to Set Up Your PPM Dashboard

The PPM Dashboard, located on the menu bar, provides the core of the standard user interface. It is a real-time web page view into your application portfolio. With the PPM Dashboard, teams always know their current status. Managers can get a real-time insight into the applications.

There are **Private Dashboards** and **Shared Dashboards**. You could review **Shared Dashboards** and explore them based on your project management demands.

| РРМ                                      | DASHBOARD ~           | OPEN ~ SEARCH ~ CREATE ~ MY                                   | LINK | xs ∨ History ∨ ★                      |             |  |  |  |
|------------------------------------------|-----------------------|---------------------------------------------------------------|------|---------------------------------------|-------------|--|--|--|
| Dashboard                                | Personalize Dashboard | Vanager > Dashboard - Sha Liu                                 |      |                                       |             |  |  |  |
| Sha L Private >                          |                       | >                                                             |      |                                       |             |  |  |  |
|                                          | Shared                | > Academic Technology (AT)                                    | >    | AT - Admin                            |             |  |  |  |
|                                          |                       | Business Center (ITBC)                                        |      | AT - Help Desk                        |             |  |  |  |
| - My Time Sheets<br>Time Sheet# - Period |                       | Enhancements Enterprise Systems (ES) Steesarch Computing (RC) |      | AT - Learning Spaces and Technology   |             |  |  |  |
|                                          |                       |                                                               |      | AT - Software Licensing Services      | Status      |  |  |  |
|                                          |                       |                                                               |      | AT - Teaching and Learning Technology | Unsubmitted |  |  |  |
| 1-3                                      | 2/15/21 - 2/21/21     | UFIT Enhancements Dashboard                                   |      | AT - TSS Workspace Support            | Unsubmitted |  |  |  |
| 2 - 2                                    | 2/8/21 - 2/14/21      | UFIT Programs, Proposals and Projects                         |      | AT - UFIT Communications              | Approved    |  |  |  |
| 1 - 2/1/21 - 2/7/21                      |                       | VP & CIO (VP & CIO)                                           |      | AT - Workspace Inventory and Refresh  | Approved    |  |  |  |
| 1 - 1/25/21 - 1/31/21                    |                       | Information Security Office (ISO)                             |      |                                       | Approved    |  |  |  |
| 1 - 1/18/21 - 1/24/21                    |                       | Infrastructure and Communications Technology (IC              | T) > | 4/21                                  | Approved    |  |  |  |
| 1-1                                      | 1/11/21 - 1/17/21     | PMO Dashboard (PMO Dashboard)                                 |      | 7/21                                  | Approved    |  |  |  |
| 1 - 1/4/21 - 1/10/21                     |                       |                                                               |      | 21                                    | Approved    |  |  |  |

You can personalize the PPM **Private Dashboard** by adding PPM Dashboard pages with configurable portlets to it. Here is how.

- 1. Log into PPM at <a href="https://ppm.erp.ufl.edu/">https://ppm.erp.ufl.edu/</a> with your GatorLink username and password. If you have any login issues, please email <a href="https://ppm.erp.ufl.edu/">PPMSupport@ad.ufl.edu/</a>.
- 2. Once you login successfully, click **Dashboard** on the top navigation.

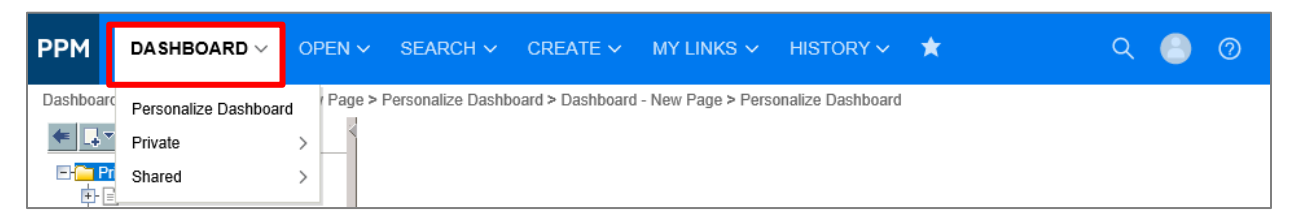

3. Click Personalize Dashboard.

| РРМ               | DA SHBOARD 🗸         | OPEN 🗸     | SEARCH ∽                      | CREATE ∽         | MY LINKS $\checkmark$ | HISTORY 🗸         | * | م | 8 | 0 |
|-------------------|----------------------|------------|-------------------------------|------------------|-----------------------|-------------------|---|---|---|---|
| Dashboa           | Personalize Dashboar | d Page > F | <sup>o</sup> ersonalize Dashb | oard > Dashboard | - New Page > Pers     | onalize Dashboard |   |   |   |   |
| ← 斗               | Private              | >          |                               |                  |                       |                   |   |   |   |   |
| <b>∃</b> ⊑<br>]-⊡ | Shared               | >          |                               |                  |                       |                   |   |   |   |   |

4. Click Create **New Page** button.

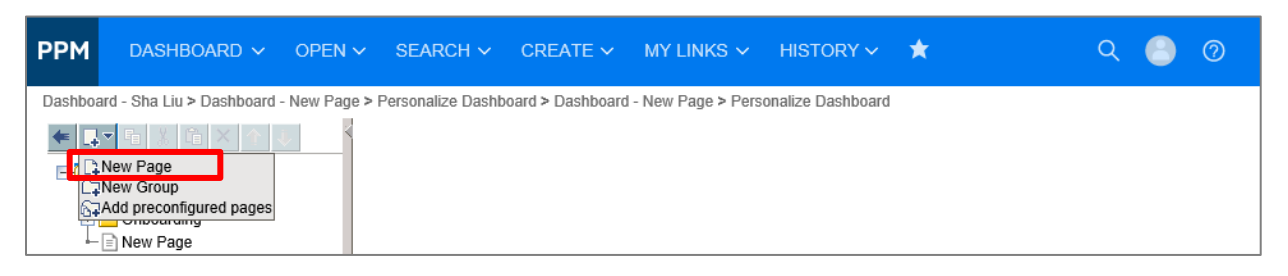

5. Input **Your Name** as the Page Name. **Check** the box "Automatically refresh this page" and set it to every "**10**" mins.

| РРМ         | DASHBOARD V OPEN V SEARCH V                           | CREATE 🗸 MY LINKS 🗸 HISTORY 🗸 🛣                       |
|-------------|-------------------------------------------------------|-------------------------------------------------------|
| Dashboard - | - Your Name > Personalize Dashboard > Dashboard - Sha | 1> Dashboard - Your Name > Personalize Dashboard      |
| € 🖓         | ¶∎ ¾ 1ª × ♠ ♣                                         | Edit page                                             |
| E-C Priv    | rate pages<br>Sha                                     | Note: All changes to the page are automatically saved |
|             | Onboarding                                            | Header                                                |
| - Your Name |                                                       | *Dara Name* Vau Name                                  |
|             |                                                       | Automatically refresh this page every 10 minutes      |
|             |                                                       | _ Portiets                                            |
|             |                                                       | Add Portlets                                          |
|             |                                                       |                                                       |

6. Click Add Portlets. You will see a pop-up window.

| РРМ      | DASHBOARD V OPEN V SEARCH V                             | CREATE V MY LINKS V HISTORY V ★                       |
|----------|---------------------------------------------------------|-------------------------------------------------------|
| Dashboar | rd - Your Name > Personalize Dashboard > Dashboard - Sl | ia > Dashboard - Your Name > Personalize Dashboard    |
| € 💷      | - 🖻 🕺 🗎 × 🛊 🖡                                           | Edit page                                             |
| E Co P   | rivate pages                                            | Note: All changes to the page are automatically saved |
| Ē        | Onboarding                                              | Header                                                |
|          | Your Name                                               | *Dane Name' Vour Name                                 |
|          |                                                         | Automatically refresh this page every 10 minutes      |
|          |                                                         | Portlets                                              |
|          |                                                         | Add Portlets                                          |
|          |                                                         |                                                       |

7. Choose **Time Management** Category and input **"My Time Sheets,"** then click on **Find Portlets**. Select **My Time sheets** Portlet, then click **Add**.

| PPM DASHBOARD ∨ OPEN ∨ SEARCH ∨ CREATE ∨                                                                                                    | MY LINKS 🗸 HISTORY 🗸 📩                                                                                                    |
|----------------------------------------------------------------------------------------------------|----------------------------------------------------------------------------------------------------|
| Dashboard - Your Name > Personalize Dashboard > Dashboard - Sha > Dashboard - `                                                                                                    | four Name > Personalize Dashboard Edit page                                                                                                |
| Fina Private pages<br>I Sha                                                                                                    | Note: All changes to the page are automatically saved                                                                                      |
| Onboarding     Your Name                                                                                                    | Header                                                                                                    |
| ⊢                                                                                                    | *Page Name:     Your Name       ✓ Automatically refresh this page every     10                                                             |
|                                                                                                    | Portlets     Add Portlets - Google Chrome     -      X     pm.erp.ufl.edu/itg/dashboard/app/portlet/SearchPortletsInit.jsp?IS_WINDOID=Y&As |
|                                                                                                    | Add Portlets Project and Portfolio Management Center                                                                                       |
|                                                                                                    | Add Portiets                                                                                                    |
|                                                                                                    | Search for Portlets to Add                                                                                                    |
|                                                                                                    | Category: Time Management                                                                                                    |
|                                                                                                    | Portlet Name: my time sheets                                                                                                    |
|                                                                                                    | Find Portlets                                                                                                    |
|                                                                                                    | Select Portlets to Add 1 Results                                                                                                    |
| ■ A Shared pages                                                                                                    | Portlet Category Description Help                                                                                                    |
| 는 La Academic lectnology (AI)<br>탄금 ITBC<br>탄금 Enhancements                                                                                                    | My Time Time Displays the Time Sheets for the user during the last 10 time periods.                                                        |
| Comparise Systems (ES)     Comparison Systems (ES)     Comparison Systems (ES) | Add Cancel                                                                                                    |

8. Click the Pencil button on the Portlet to set up your **Preferences.** 

| PPM        | DASHBOARD 🗸            | OPEN 🗸          | SEARCH 🗸           | CREATE ∽           | MY LINKS $\sim$   | HISTORY ~                    | *              |           |   |   |
|------------|------------------------|-----------------|--------------------|--------------------|-------------------|------------------------------|----------------|-----------|---|---|
| Request    | #94631 > Create New UF | - Decision > Da | ashboard - Sha > [ | Dashboard - Your M | lame > Personaliz | e Dashboard                  |                |           |   |   |
|            | Private pages          |                 |                    |                    | Note: All ch      | anges to the page ar         | e automaticall | ly saved  |   |   |
|            | Onboarding             |                 |                    |                    | Heade             | er                           |                |           |   |   |
| <b>⊢</b> ∣ | New Page               |                 |                    |                    | *Page Nam         | ie:<br>atically refresh this | page every     | Your Name |   | J |
|            |                        |                 |                    |                    |                   |                              | ,,             |           |   |   |
|            |                        |                 |                    |                    | Portle            | ets                          |                |           |   |   |
|            |                        |                 |                    |                    | Add Port          | llets                        |                |           |   |   |
|            |                        |                 |                    |                    | My Tim            | e Sheets                     |                |           | € |   |

9. You could change **Rows Displayed** and **Rows Displayed in Maximized View** based on your preferences. Then click **Save** on the upper right.

| PPM DASHBOARD V OPEN V SEAR                            | RCH → CREATE → MY LINKS → HISTORY → ★                                                                                                    | ର 🕘 📀                      |
|--------------------------------------------------------|----------------------------------------------------------------------------------------------------|----------------------------|
| Dashboard - Sha Liu > Dashboard - New Page > Personali | Ize Dashboard > Dashboard - New Page > Personalize Dashboard<br>Edit Preferences: My Time Sheets (My Time Sheets)  Preferences  *Rows Displayed: 5 *Rows Displayed in Maximized View: 25 Show Total Number of Records | eview Change Title<br>Save |
|                                                        | Choose Display Columns  Available Columns  Time Sheet # - Period Description Status  *Cannot be removed                                                                                                    |                            |

10. After the settings are completed, you can click the **PPM** logo on the navigation bar to return to the Main view.

| РРМ   | DASHBOARD 🗸 🖉                | OPEN ∽ SEARCH ∽           | CREATE 🗸             | My links 🗸         | HISTORY ~ | * |  |  |
|-------|------------------------------|---------------------------|----------------------|--------------------|-----------|---|--|--|
| Dashb | ard - Sha > Dashboard - Your | Name > Personalize Dashbo | ard > Dashboard - Sh | a > Dashboard - Yo | our Name  |   |  |  |
| You   | r Name                       |                           |                      |                    |           |   |  |  |
| C     | C 🛛 + 🕰                      |                           |                      |                    |           |   |  |  |
|       |                              |                           |                      |                    |           |   |  |  |
|       | My Time Sheets               |                           |                      |                    |           |   |  |  |
| -     | ~                            |                           |                      |                    |           |   |  |  |
|       |                              |                           |                      |                    |           |   |  |  |
|       |                              |                           |                      |                    |           |   |  |  |
|       |                              |                           |                      |                    |           |   |  |  |
|       |                              |                           |                      |                    |           |   |  |  |
|       | Create New Time Sheet        |                           |                      |                    |           |   |  |  |

You will now have a shortcut for your Time Sheets. If you have any questions, please contact <u>PPMSupport@ad.ufl.edu</u>.